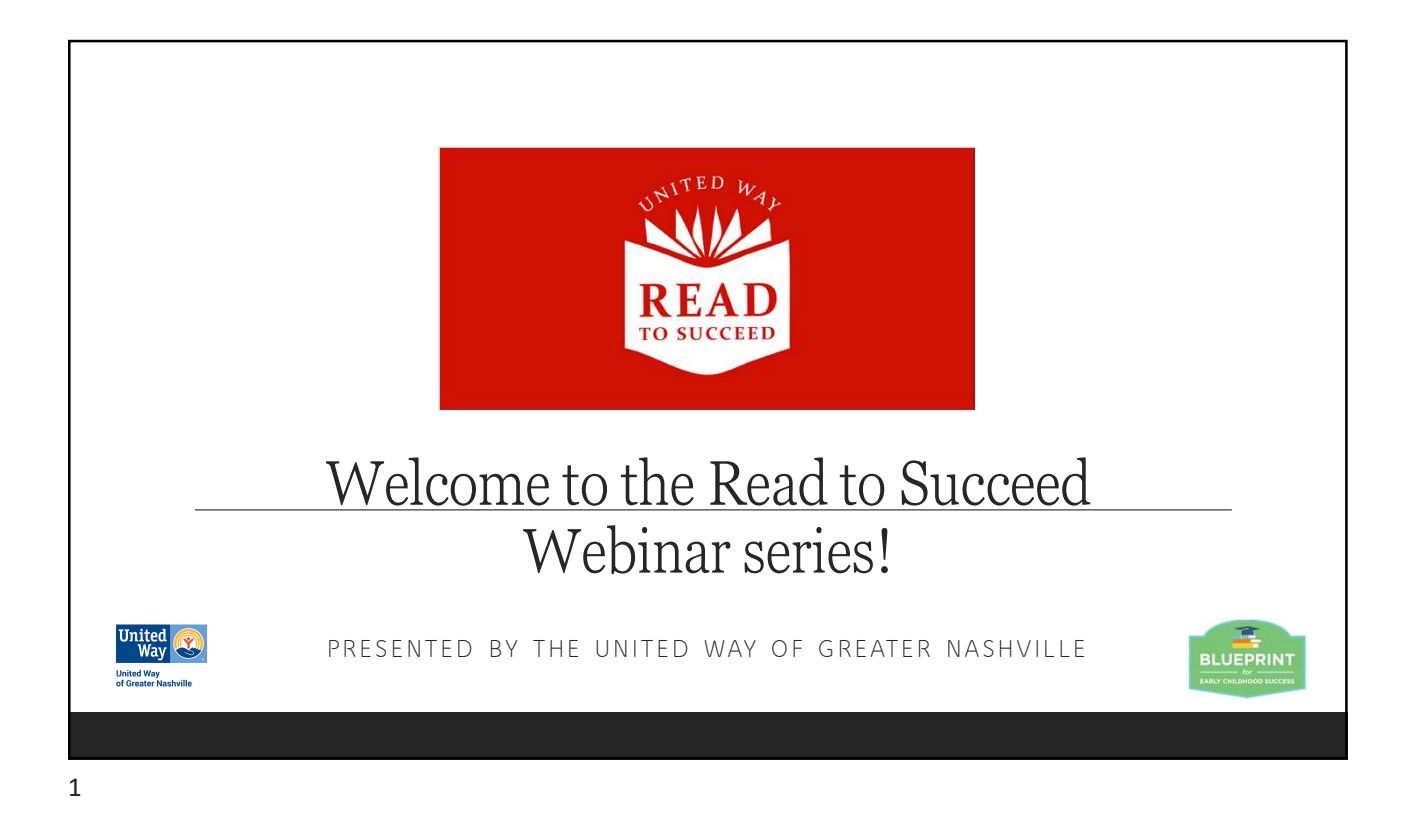

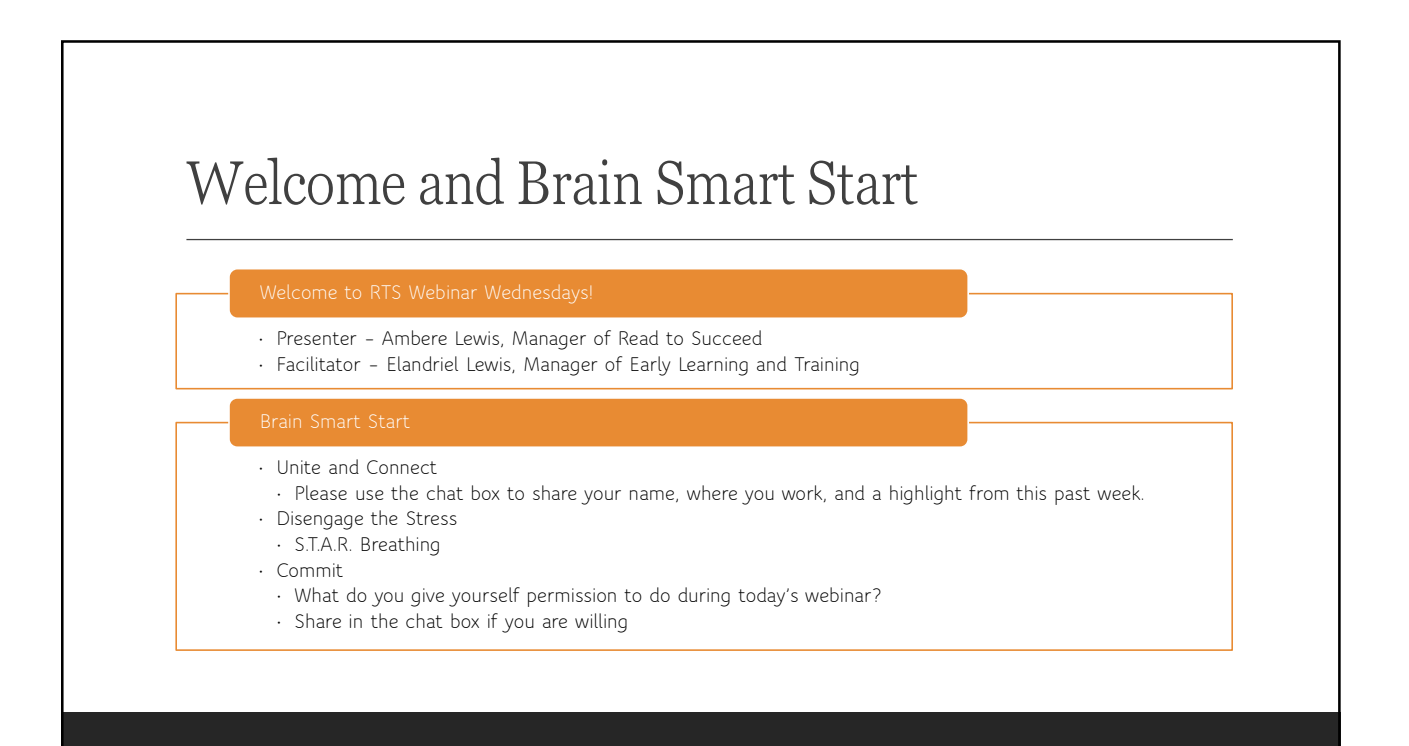

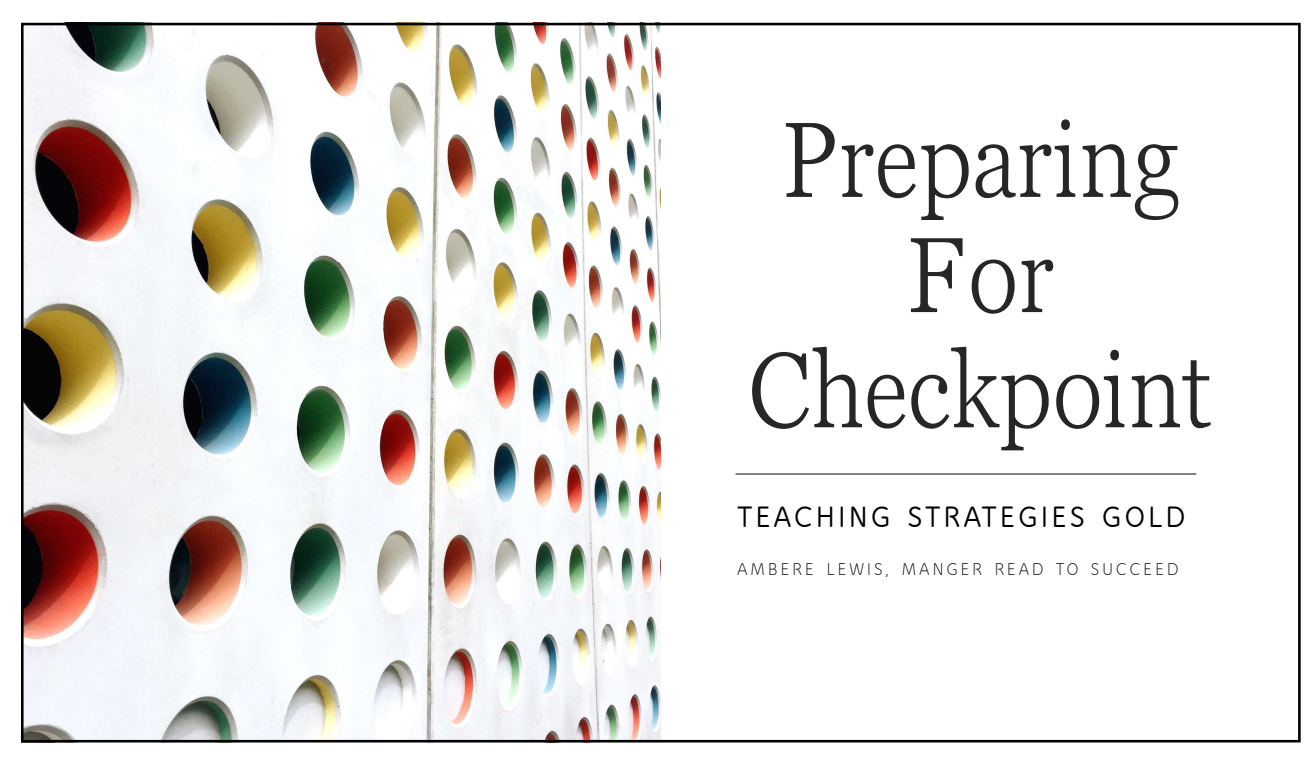

A note for RTS partners: How Many Pieces of Documentation Should You Collect Each Checkpoint?

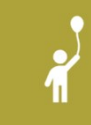

For a successful checkpoint, teachers will need at least one piece of documentation per child record for each objective/dimension.

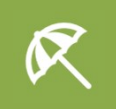

A New Checkpoint is completed each season Fall, Winter, Spring, and Summer

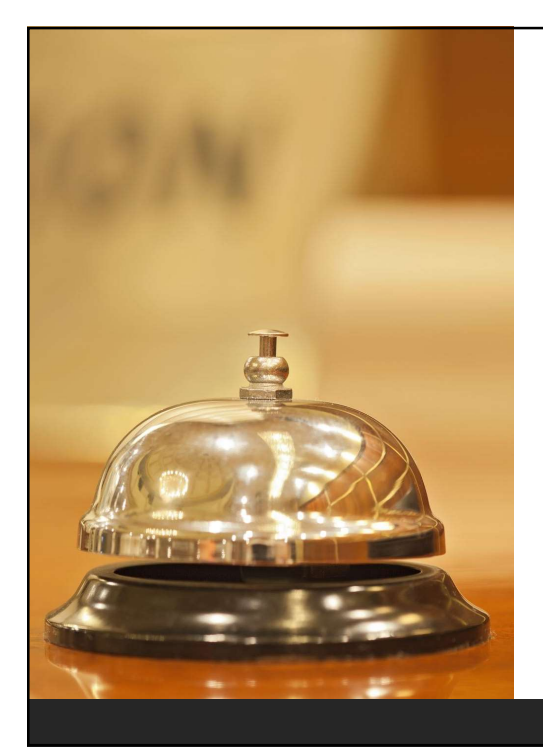

# 10 Tips for Successfully Completing Your GOLD Checkpoint

# Tip #1: Find Out When Your

Checkpoints Are Due

 Use the Checkpoint Dates feature to determine how long you have until your GOLD checkpoint occurs. That is when you will need to have your checkpoint ratings completed and finalized.

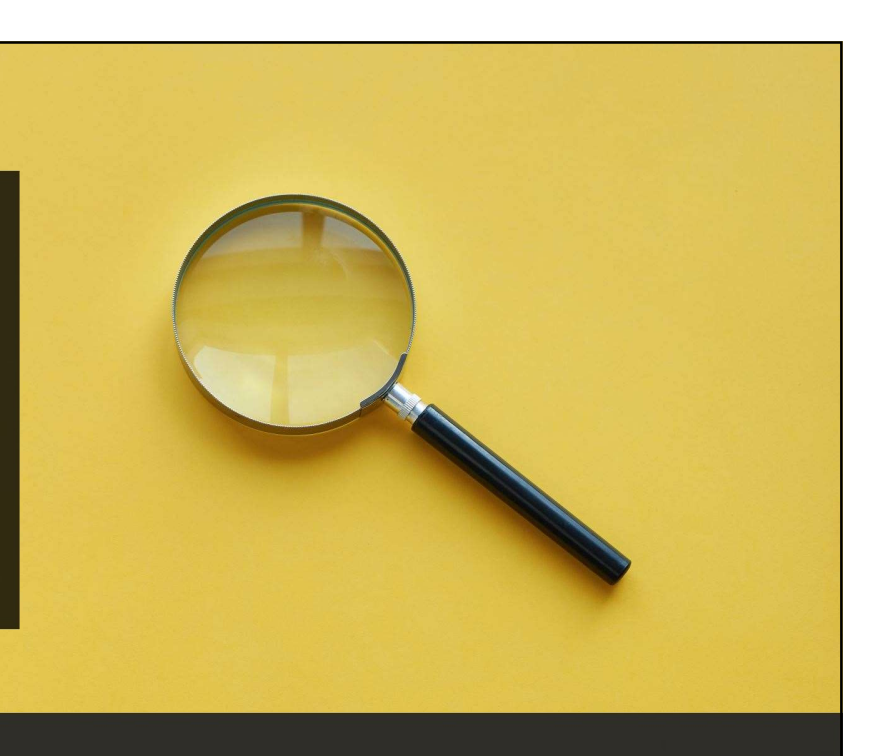

| Checkpoint By Class Checkpoint Dates                         | e Spot Checkpoint By Child C                         | Add Documentation View Document |               |
|--------------------------------------------------------------|------------------------------------------------------|---------------------------------|---------------|
| lants, Toddlers & Twos 🗸                                     | flass Tuner                                          |                                 |               |
|                                                              | -1 CI322 19DC: NAM                                   |                                 |               |
|                                                              |                                                      |                                 | <b>1</b> • .  |
|                                                              | Dates                                                | v                               | eckpoint      |
| lice the filter above to change Vear                         | knoint dates for your organization. II               | R                               |               |
|                                                              | & Twos                                               | lo.                             | Dates Feature |
|                                                              |                                                      | 20                              |               |
| Checkpoint Due Date                                          | Start Date                                           | :                               |               |
| 10/29/2020                                                   | 08/01/2020                                           | 1                               |               |
| 02/14/2021                                                   | 10/30/2020                                           | 1                               |               |
| 07/31/2021                                                   | 02/15/2021                                           | 4                               |               |
|                                                              |                                                      |                                 |               |
|                                                              |                                                      |                                 |               |
|                                                              |                                                      |                                 |               |
| Checkpoint Due Date<br>3028/3020<br>8(14-002)<br>87(3)(2021) | Start Date<br>08/01/2020<br>18/30/2020<br>02/15/2021 |                                 |               |

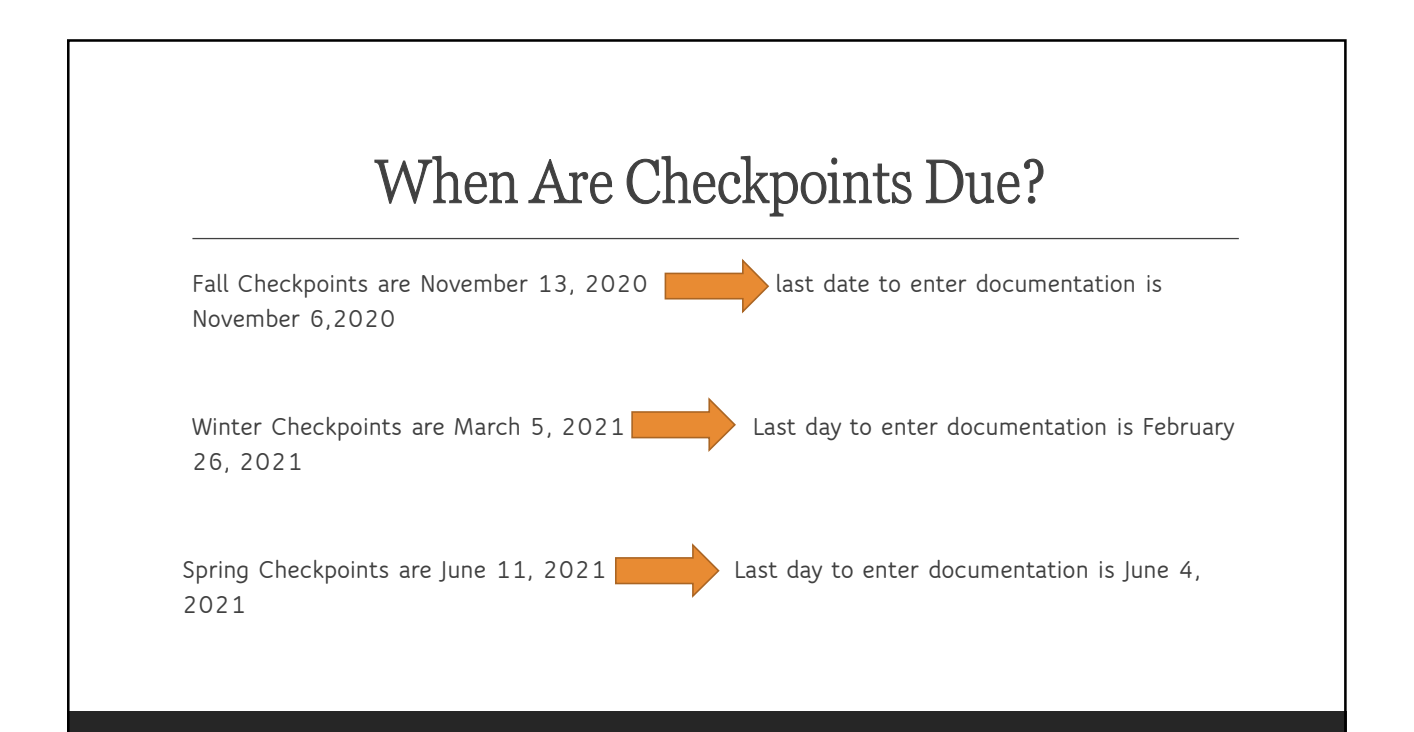

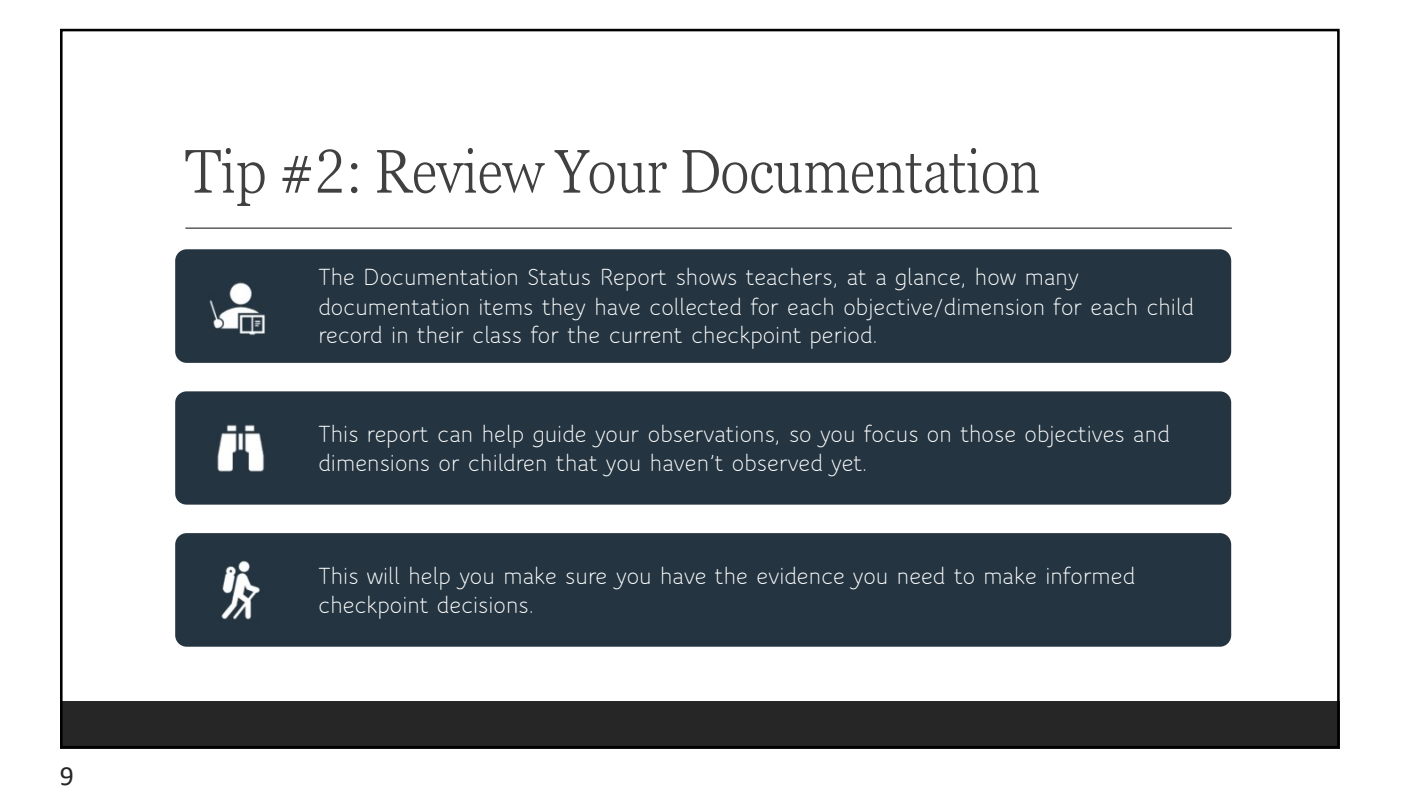

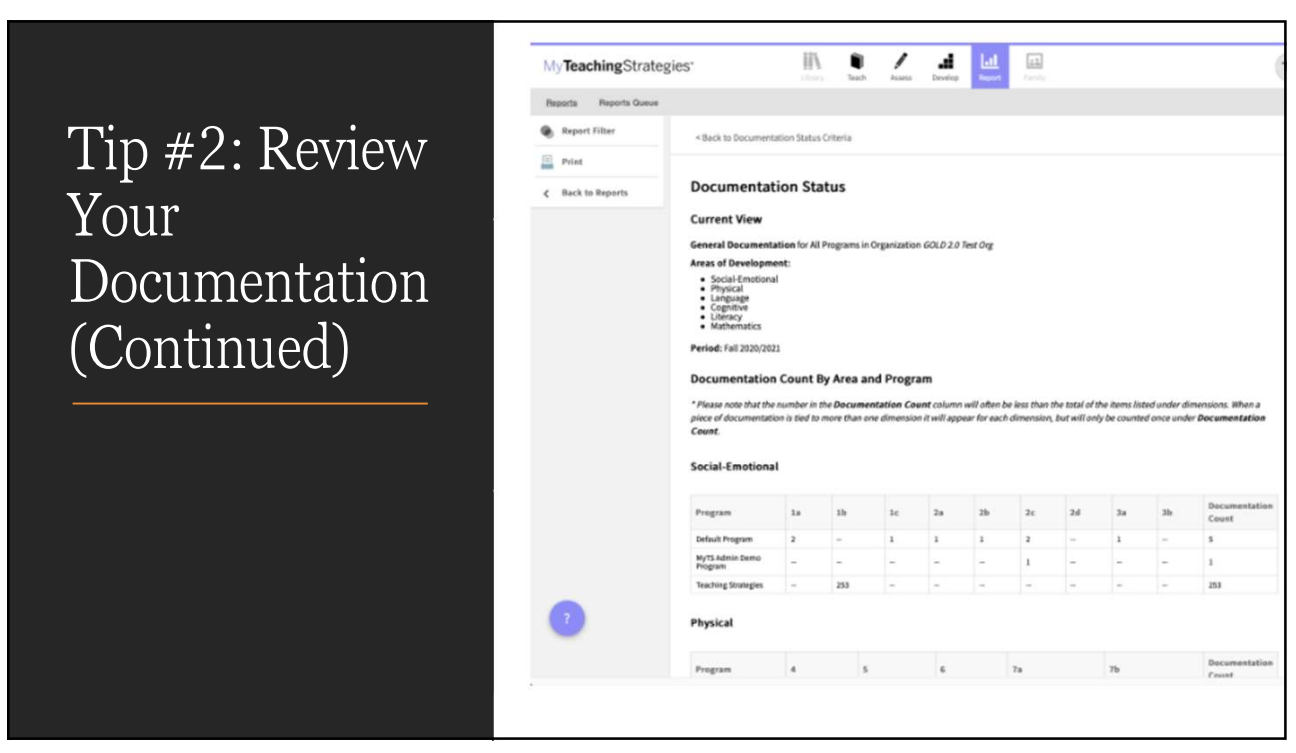

## Tip # 3: Plan for Collecting Missing Documentation

If the Documentation Status Report includes objectives and dimensions that don't yet have documentation for each child in your class, use your **planning tools** in the Teach area to plan for *Intentional Teaching Experiences* for those objectives and dimensions.

You can enter documentation with preliminary levels while using the Assess feature on each *Intentional Teaching Experience*, and you can share a *Guided Learning Experience* with families to extend learning at home and prompt family observations, to help collect missing documentation.

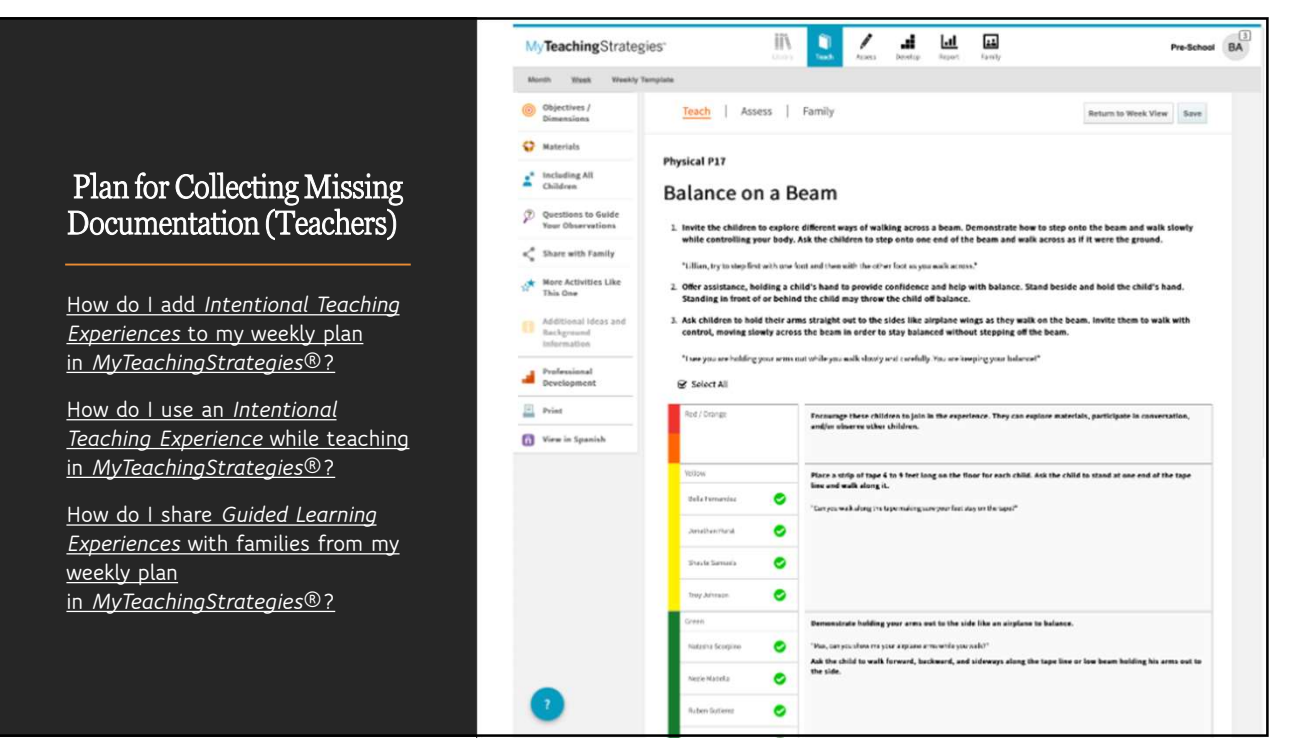

# Tip #4: Use the App to Capture Documentation

#### With the $GOLD^{\ensuremath{\mathbb{B}}}$ Documentation app, you can:

- Capture documentation in real time using audio, video, photo, and text notes;
- Set preliminary levels, saving valuable time without compromising security, quality, or accuracy;
- Quickly and easily tag documentation with children's names, objectives, and dimensions and then assign levels and upload to MyTeachingStrategies<sup>®</sup> with just a few taps

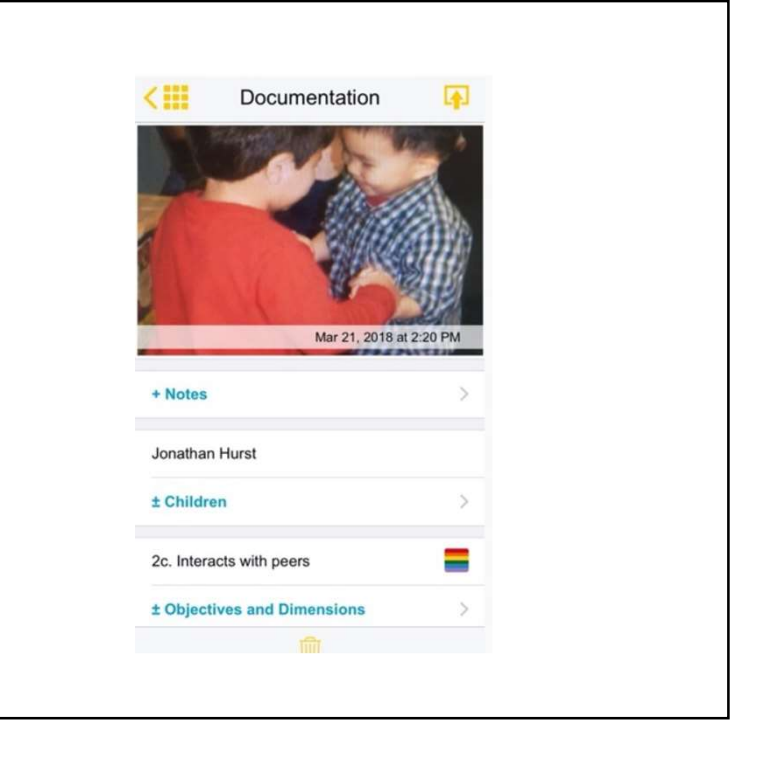

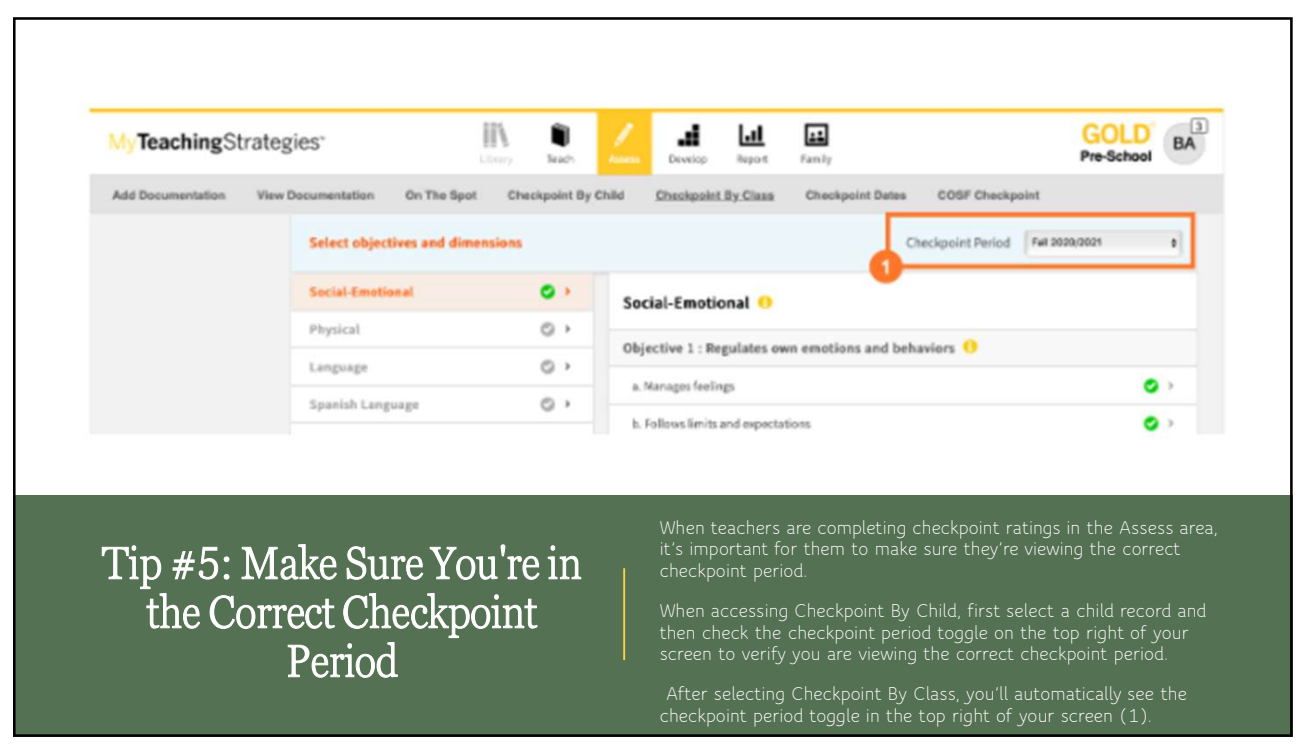

#### Tip #6: Save Time (with Checkpoint By Class and preliminary ratings)

Using the Checkpoint By Class option (1) to enter data can help teachers save valuable time. This option enables you to use the progression screen to help you enter checkpoint ratings informed by any preliminary ratings you already entered for a single objective or dimension for all children in a class.

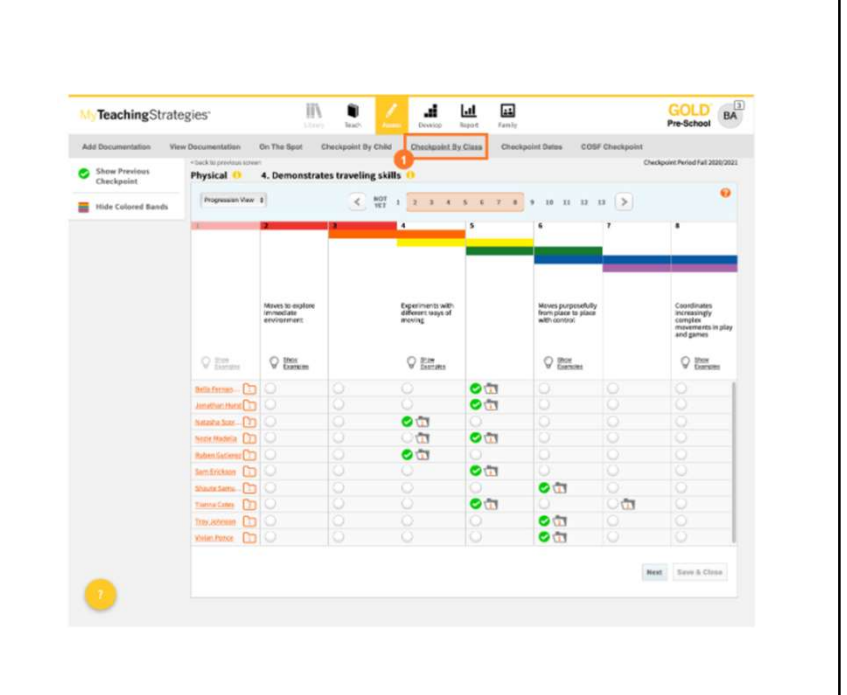

15

Inform Your Level Choices Guide Indicators (1) are the developmental milestones children demonstrate from birth through third grade to help quide your decision.

Show Examples (2) will display examples that show what each indicator looks like "in action" to help you understand what children might say or do to demonstrate the indicator.

Colored Bands (3) show the age or class/grade ranges of widely held expectations for children's development and learning.

Show Previous Checkpoint (4), in the left-hand navigation, will show any level information that exists from past checkpoint periods to help inform your current choices. If you've tagged the objective/dimension you are viewing to documentation, you'll see a folder icon with a number that represents the number of times you've observed that objective/dimension for that child record

(5). Select that folder to see those pieces of documentation. If you select preliminary levels while adding documentation, you'll see a folder icon with a number that represents the number of times you've observed that preliminary level for that child record

(6). Select that folder to see those documentation items. When using Checkpoint By Class with a large number of child records, you can scroll through your list of child records and keep the progression in view

(7) When using Checkpoint By Class, a Mark All as 'Not Yet' option will be available in the Not Yet level for objectives/dimensions where children's knowledge, skills, and abilities are not yet developing according to the widely held expectations for the class's colored band. Select this option to auto-populate Not Yet for each child record. Once selected, you can select different levels for specific children who may be demonstrating knowledge, skills, and abilities at a level other than Not Yet.

Colored Bands can be minimized and referenced as needed. If you prefer that they are minimized for a simpler view, just click the Hide Colored Bands button in the left-hand navigation.

#### Tip #7: Inform Your Level Choices Checkpoint by Child/Class

https://teachingstrategies.force.com /portal/s/article/Video-Completing-Checkpoints-By-Child-for-Teachers

https://teachingstrategies.force.com /portal/s/article/Video-Completing-Checkpoints-By-Class-for-Teachers

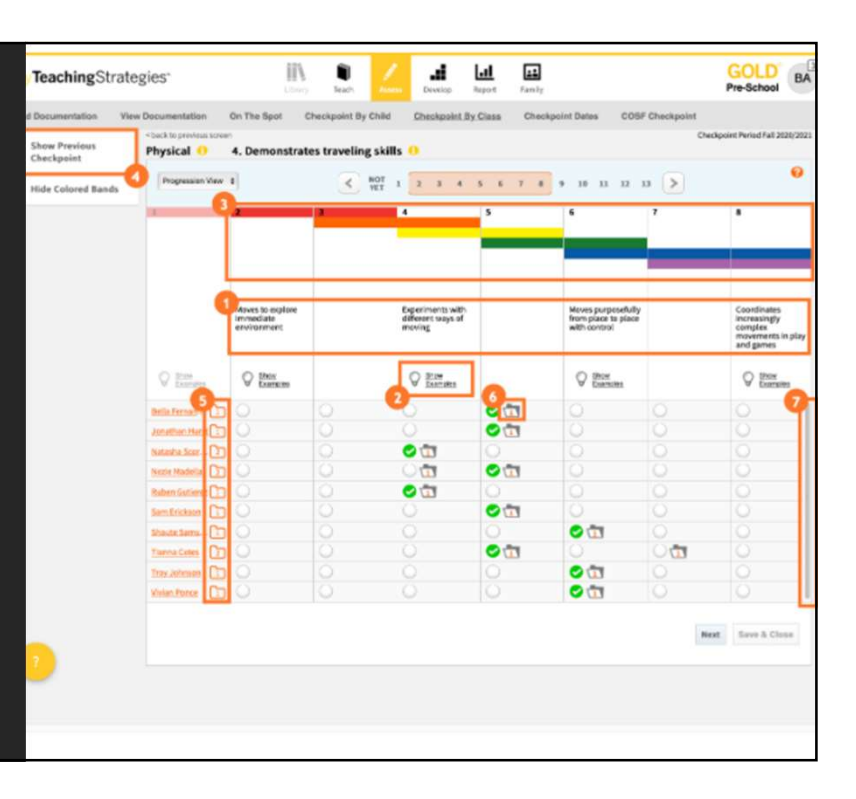

17

### Tip #8: Check Your Progress Towards Completion

#### Assessment Status Report

 Gives teachers and Administrators an overall view of how far they've progressed toward completing their checkpoint.

 See, at a glance, which areas of development and learning do not have finalized checkpoint ratings.

 Review the status icons on the Checkpoint by Class screen. For each area, you'll see an icon that indicates if that area is Not Yet Started, In Progress, Completed, or Finalized.

 Your goal is to see a green check mark next to each area. Select the objective/dimension without a green check mark next to it to continue completing that area.

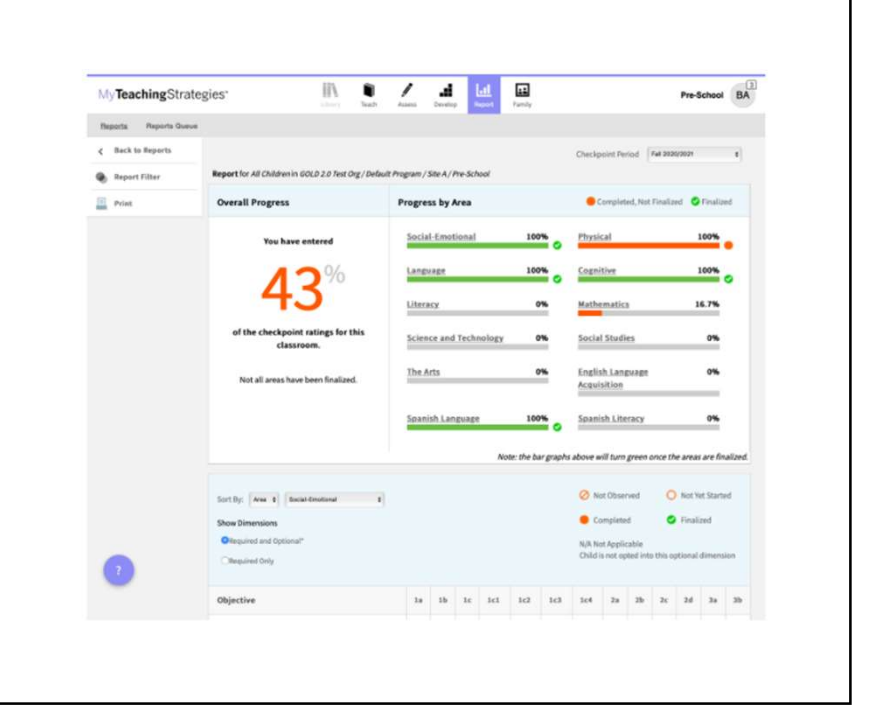

#### What Is The Difference Between Selecting "Not Yet" And "Not Observed" While Using GOLD?

Not Yet - Selecting the "Not Yet" level as a preliminary level or checkpoint rating indicates that a child is not yet demonstrating the knowledge, skills, and abilities for a particular objective/dimension. "N Yet" is a level along each progression, and any checkpoint ratings of "Net Yet" will factor into a child's outcomes reporting.

Selecting 'Not Observed' while completing checkpoint ratings indicate that a child was not in your classroom long enough during the checkpoint period to accurately assess their knowledge, skills, and abilities for a particular objective/dimension

Note: You should only use "Not Observed" in rare circumstances. For instance, a child may have been in the program for only a few weeks or has had significant absenced suring the checkgoint period. Selecting "Not Observed" for too many objectives/dimensions for a child record will prevent that child record from appearing in outcomes reports such as the Snephot Report, the Snapshot (Birth Through Third Grade) Report, the Comparative Report, and the Growth (Birth Through Third Grade) Report.

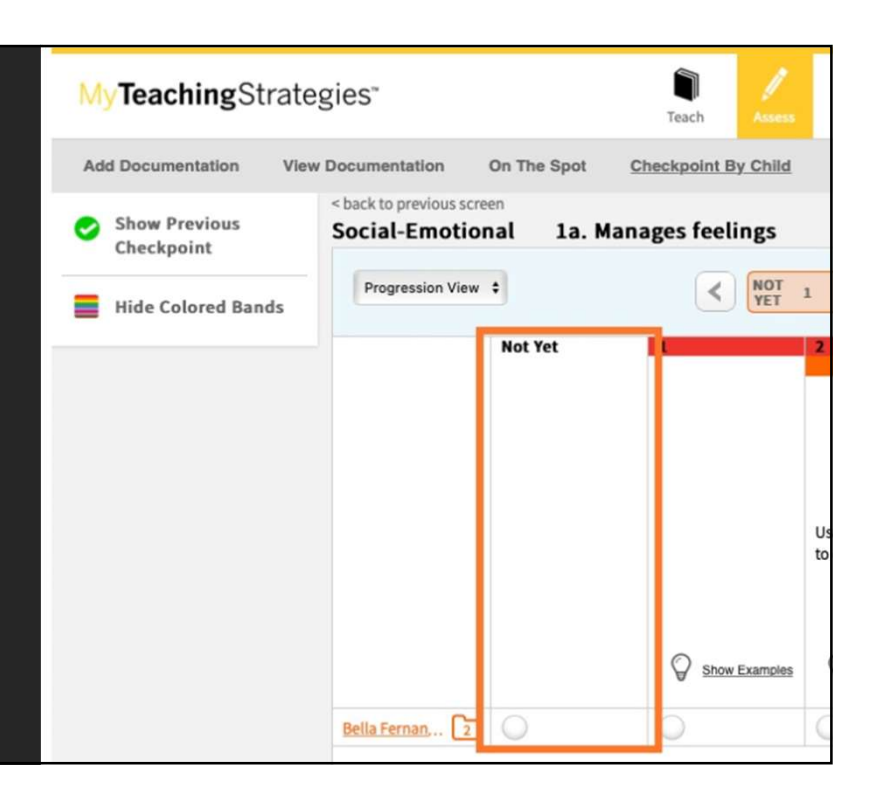

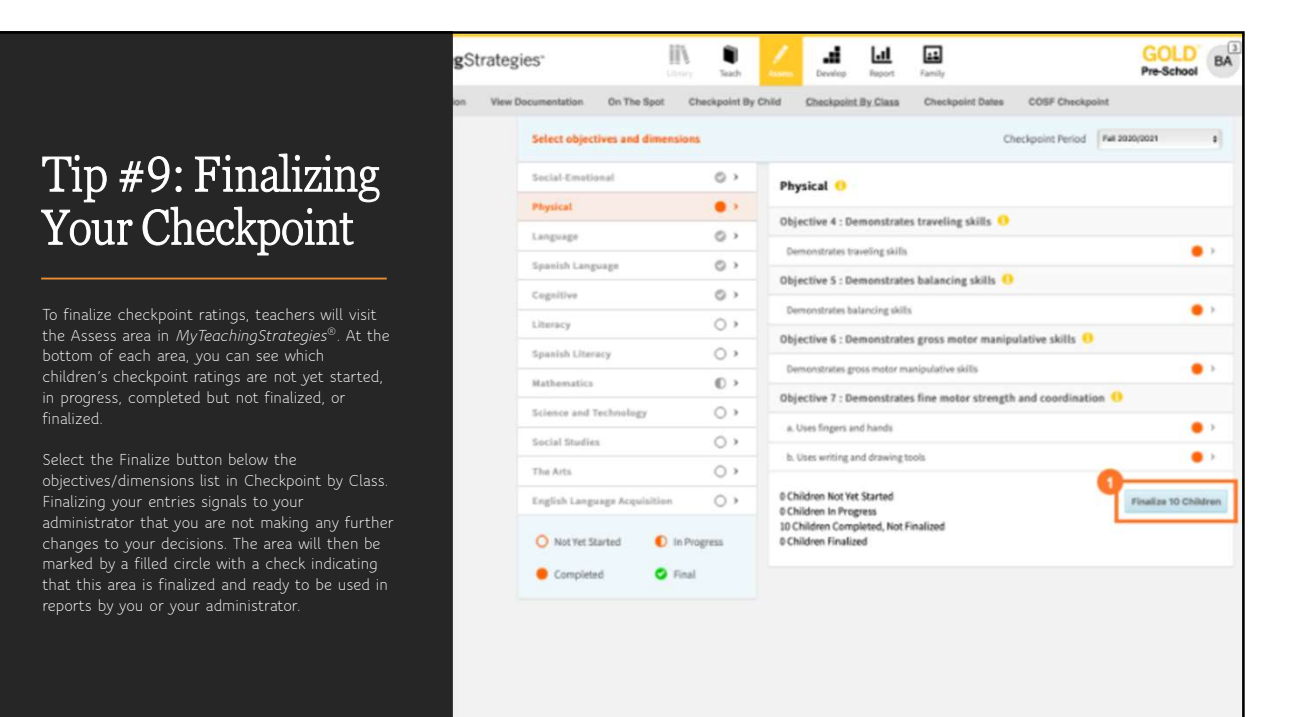

# Tip #10: Make Decisions With Your Data (Teachers and Administrators)

Once checkpoint ratings are finalized, teachers can apply this assessment information to their classroom instruction. There are several tools within *MyTeachingStrategies®* that can help you customize your instruction based on your checkpoint assessment.

Teachers:

- Development and Learning Report
- Family Conference Form
- Intentional Teaching Experience/Opportunities

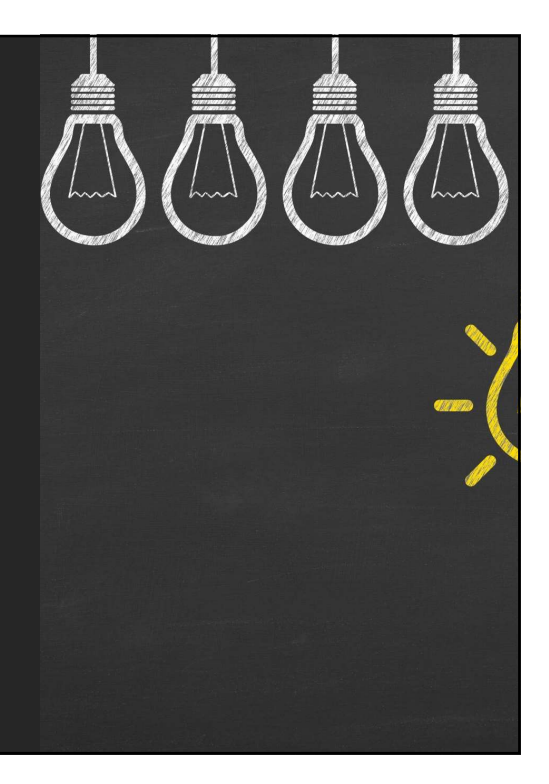

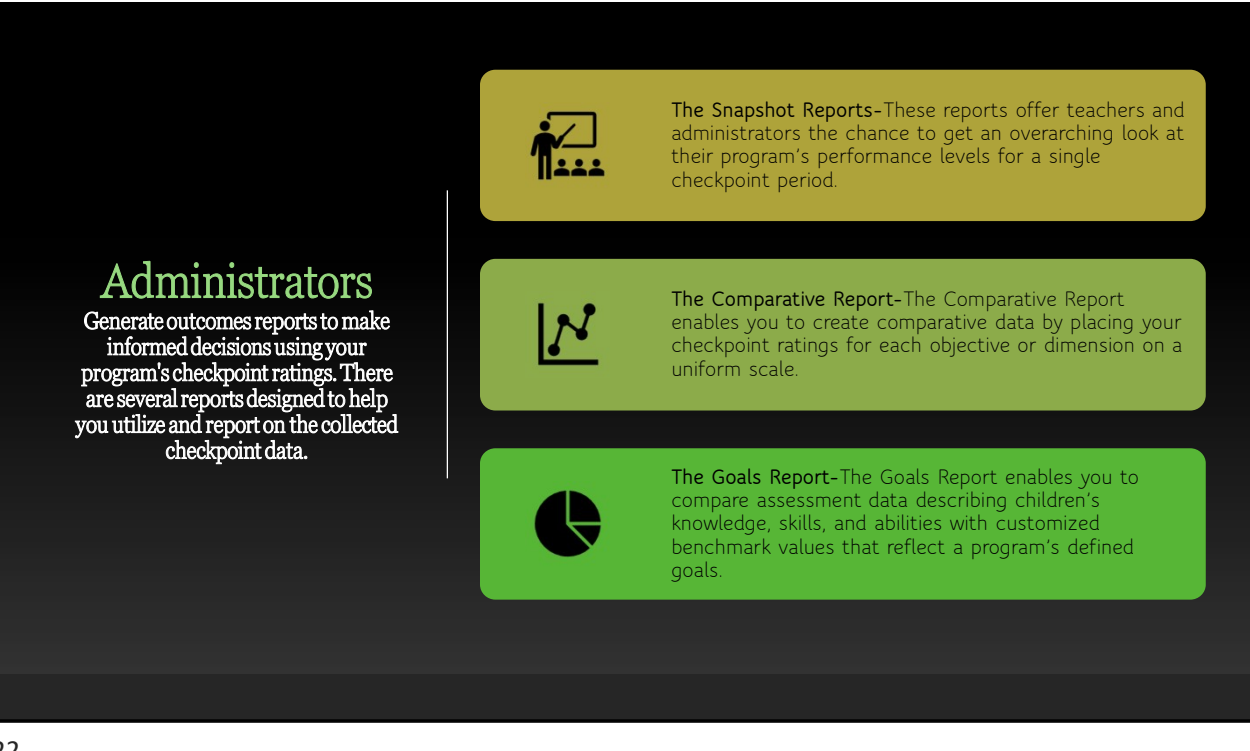

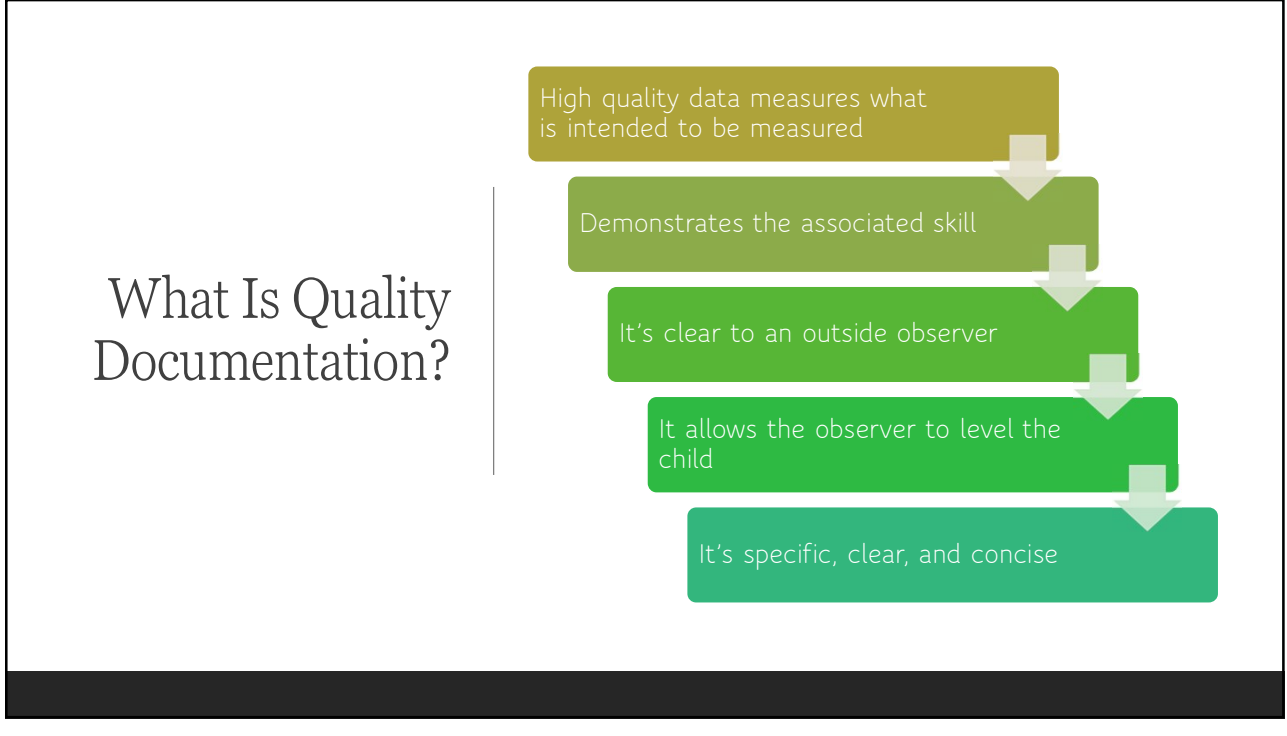

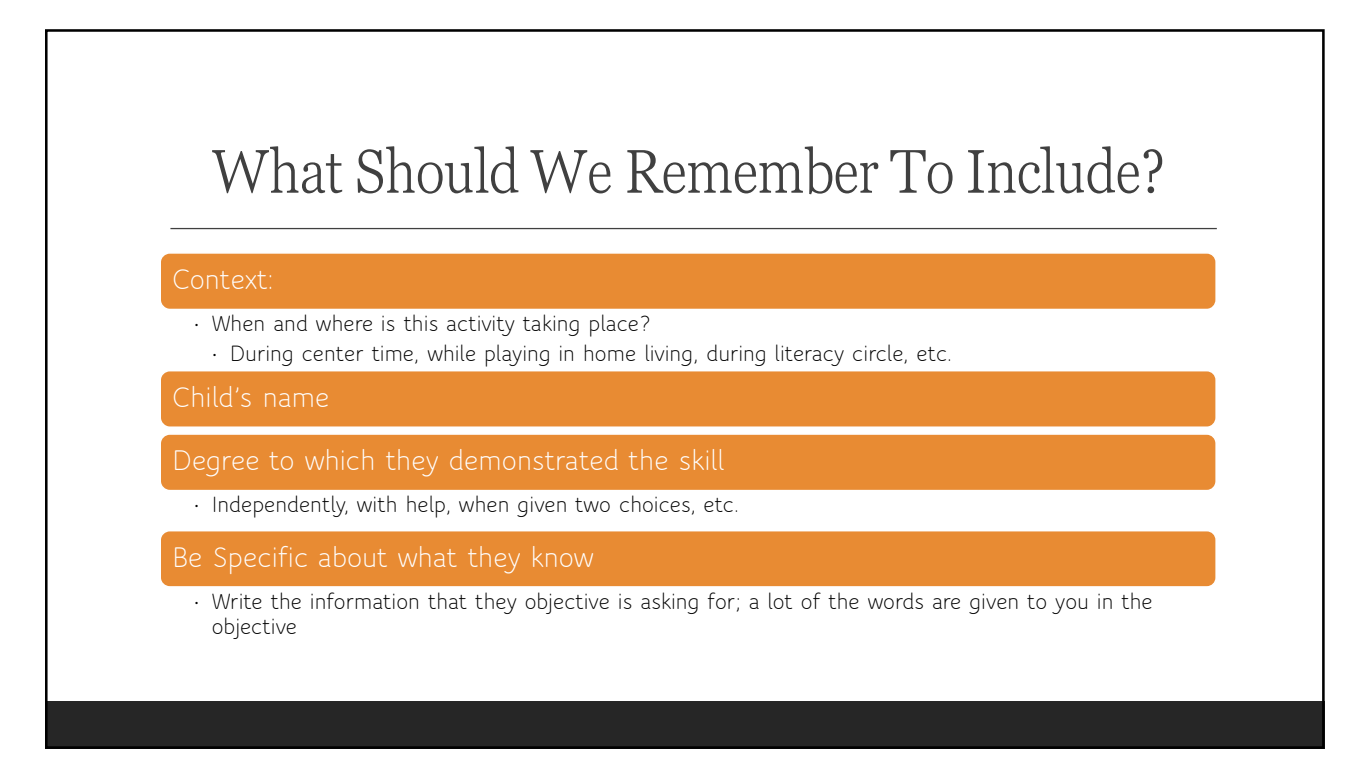

# What Are The Pros and Cons For Each Type of Documentation?

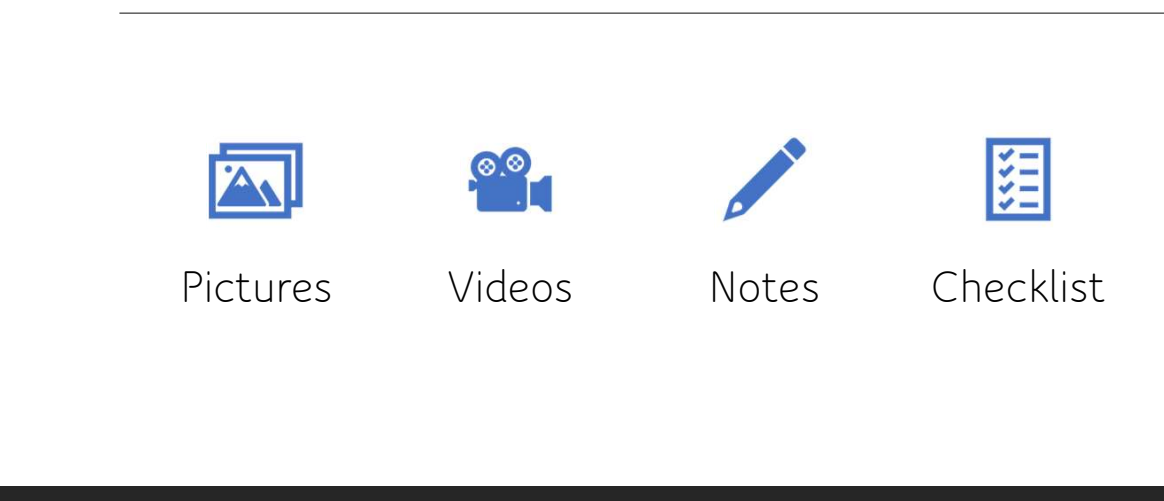

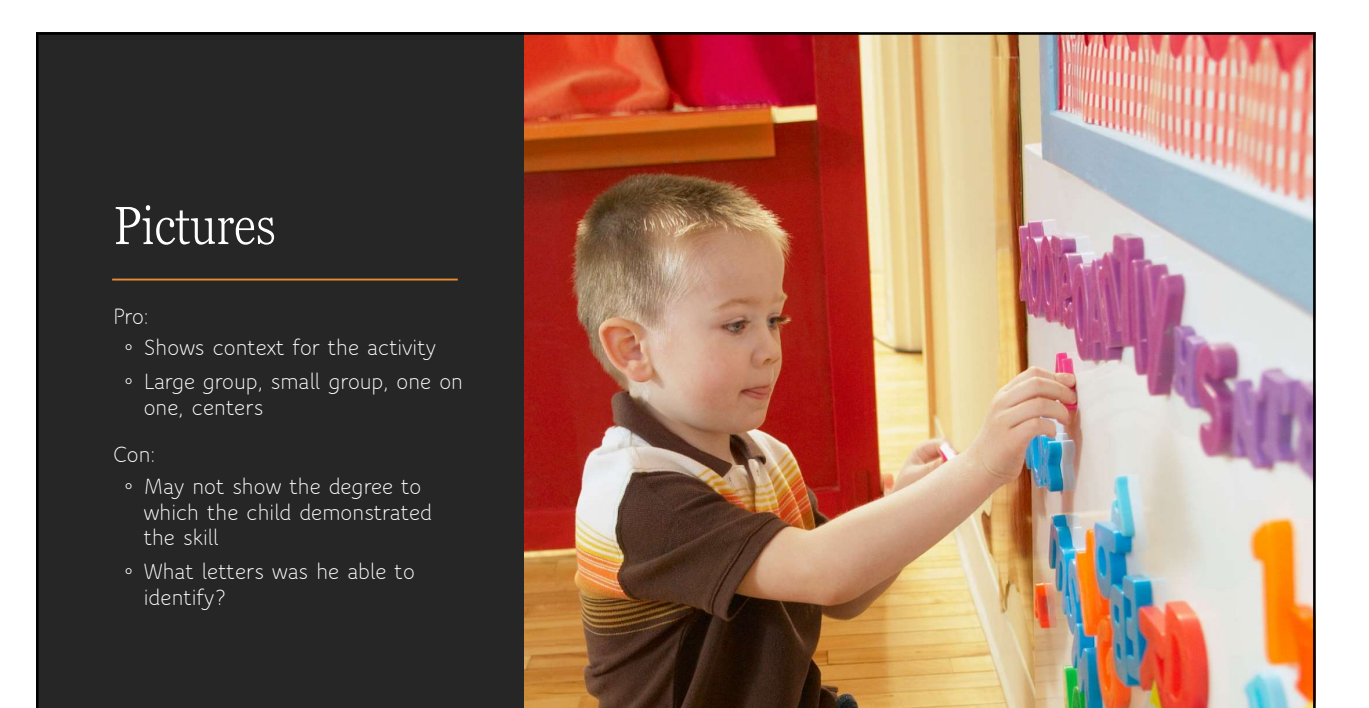

# Video

- Shows exactly what's happening for both context and skill

- Cannot be re-watched in the app
- Hard to use for small or whole groups
- Still might need a note describing each child's individual actions
- Time consuming if videoing children individually

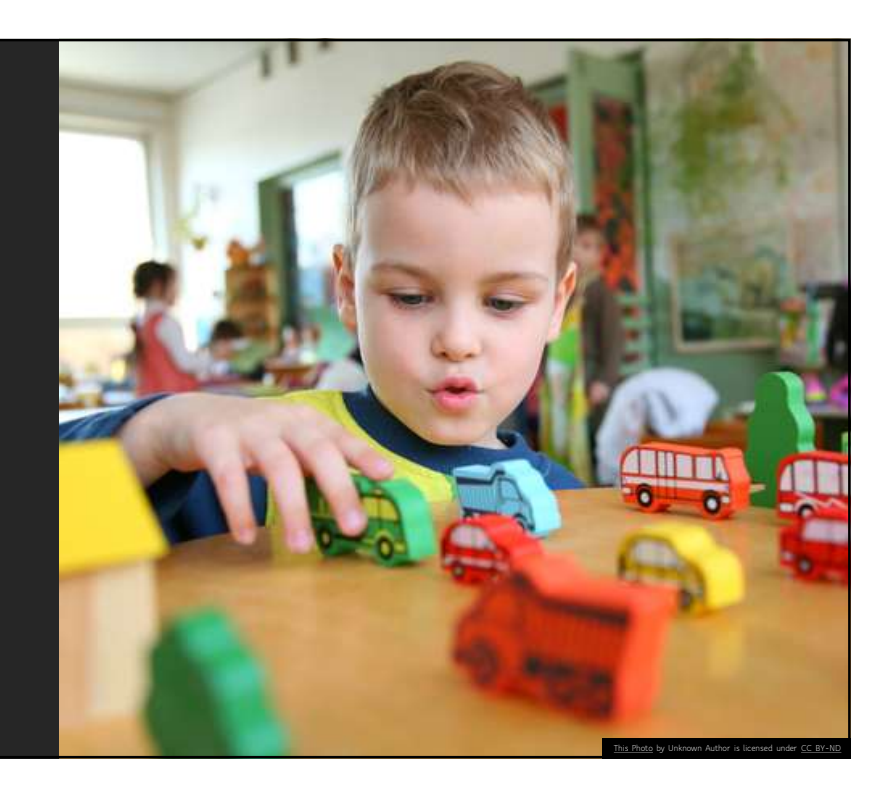

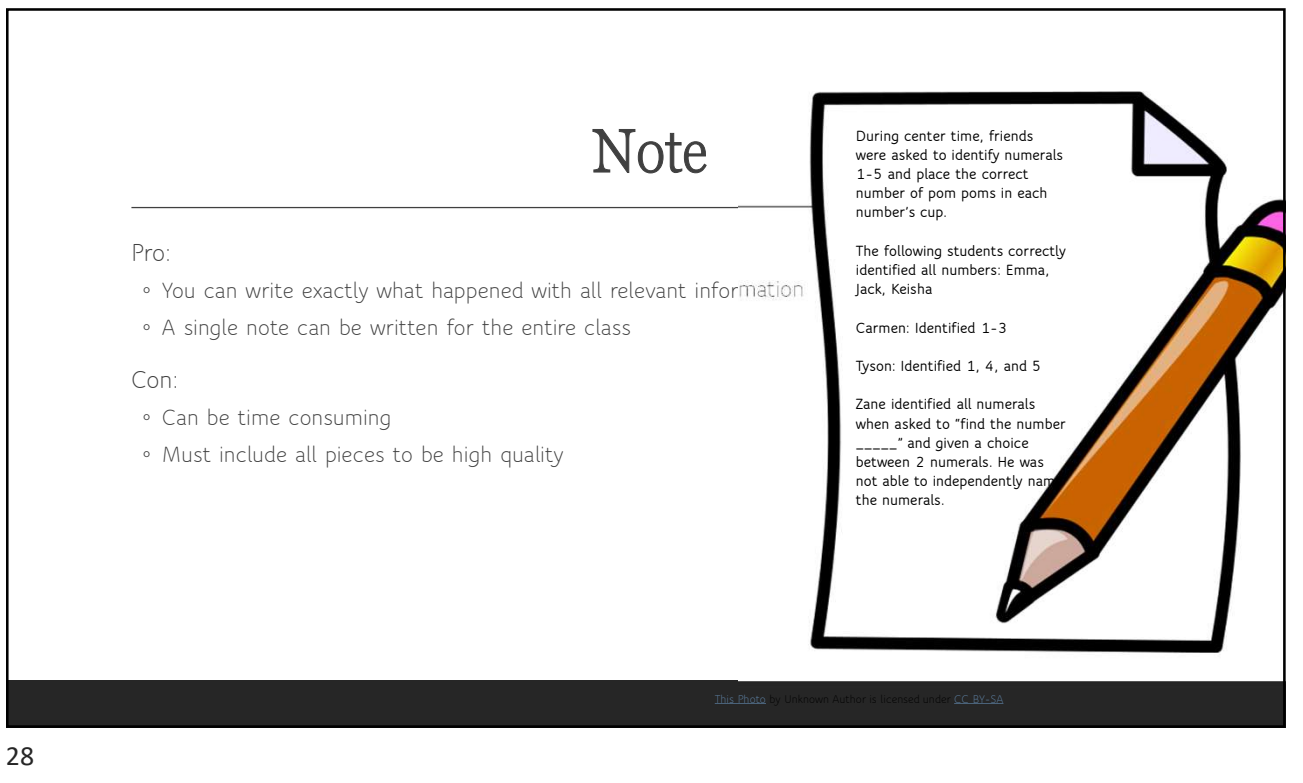

# Checklist

#### Pro

- Great for whole class data collect
- Provides the actual data eliminating the need for lengthy notes
- o Can use the words provided in the
- ODJECTIVE
- Does not need to be rewritten or reworded

#### Con:

Must be prepared in advance

Friends used animal counters to create patterns today during center time.

|         | Copies<br>simple<br>repeating<br>patterns | Extends<br>simple<br>repeating<br>patterns | Creates<br>simple<br>repeating<br>patterns |
|---------|-------------------------------------------|--------------------------------------------|--------------------------------------------|
| Mark    | Х                                         | Х                                          |                                            |
| Tyson   | Х                                         | Х                                          | Х                                          |
| Emma    | Х                                         | Х                                          | E                                          |
| Keisha  | Х                                         | E                                          |                                            |
| Landon  | NY                                        |                                            |                                            |
| Sam     | E                                         | E                                          |                                            |
| Annabel | Х                                         | E                                          |                                            |
| X=Skil  | l demonstra                               | ted indeper                                | dently                                     |

E=emerging (needed teacher help) NY=not yet

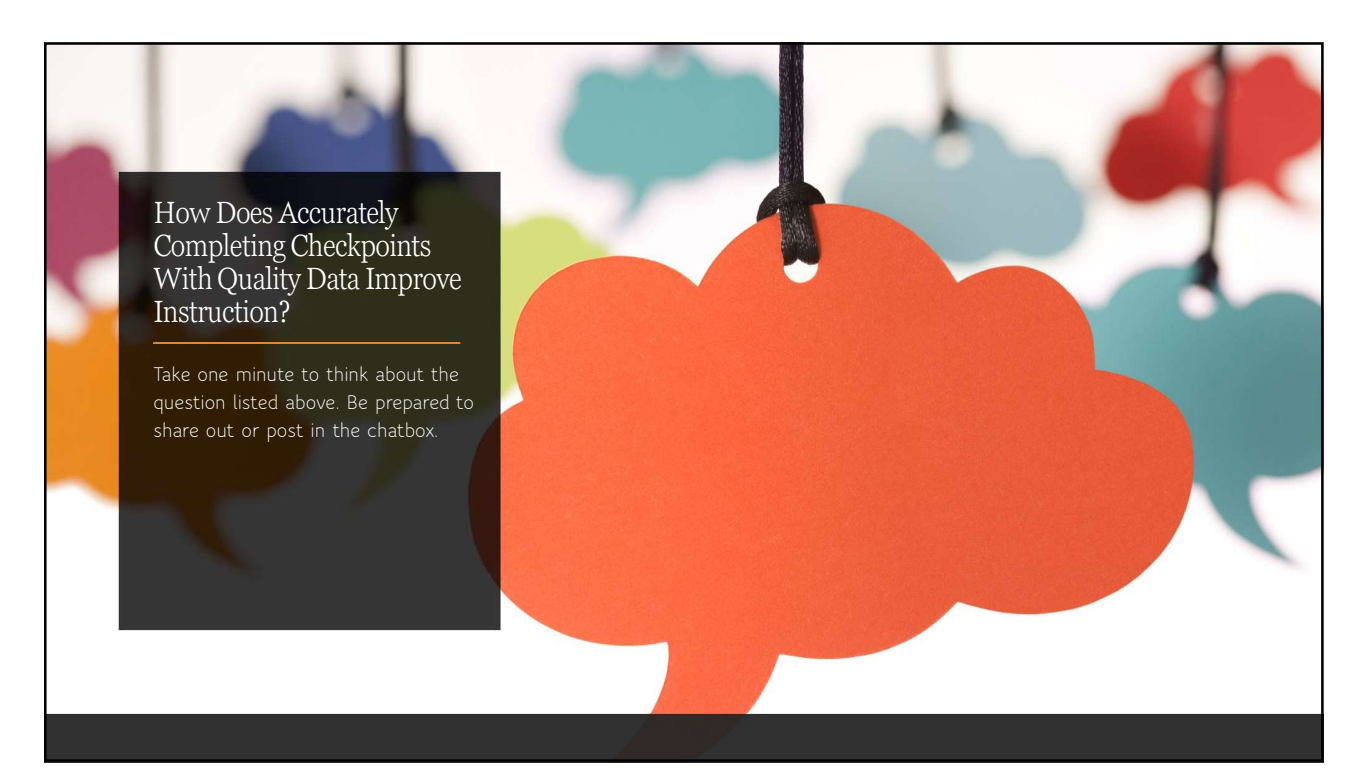

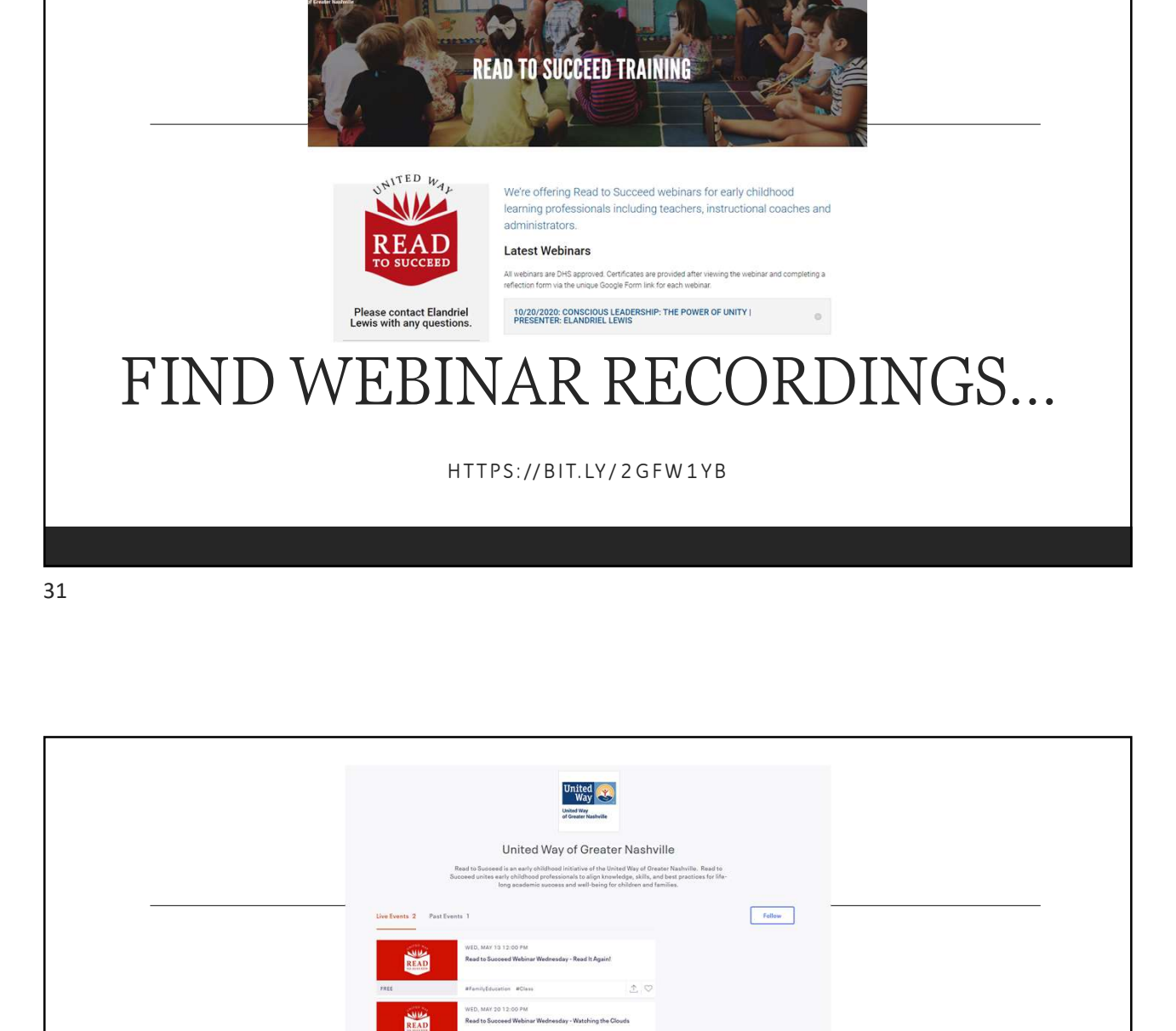

# FIND AND REGISTER FOR FUTURE WEBINARS

HTTPS://BIT.LY/2YQWLQV

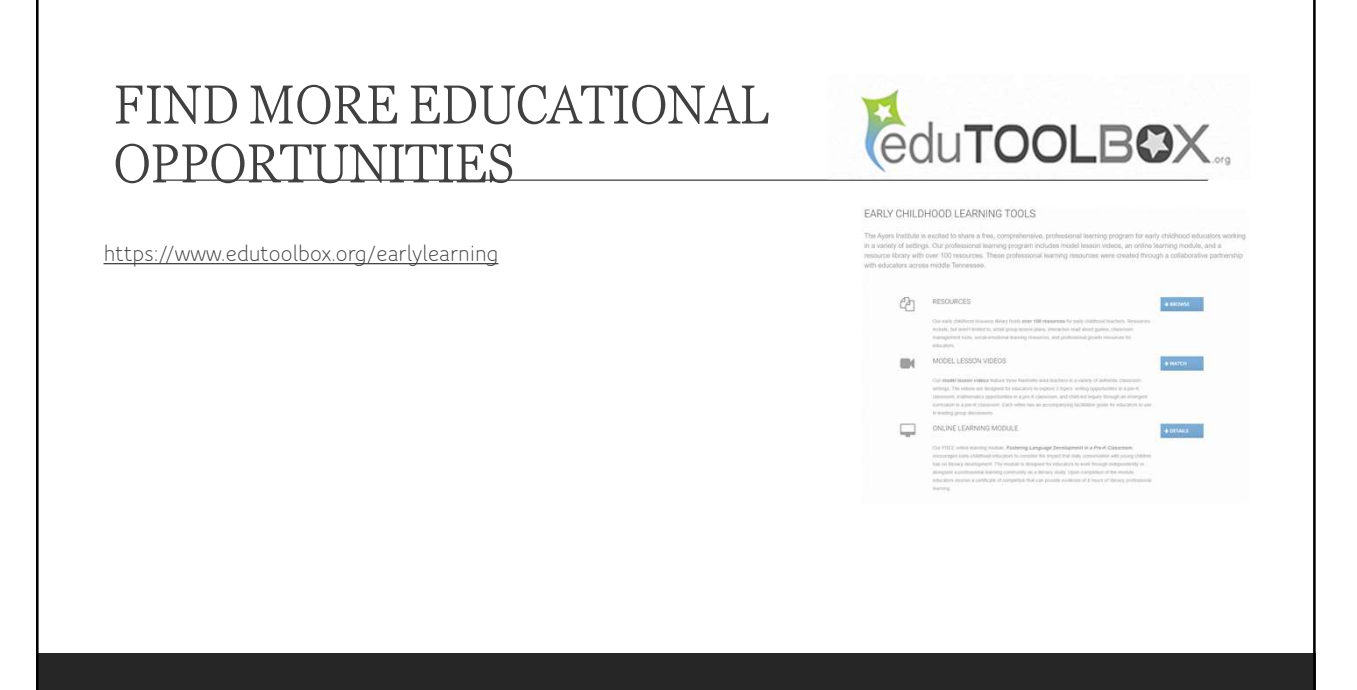

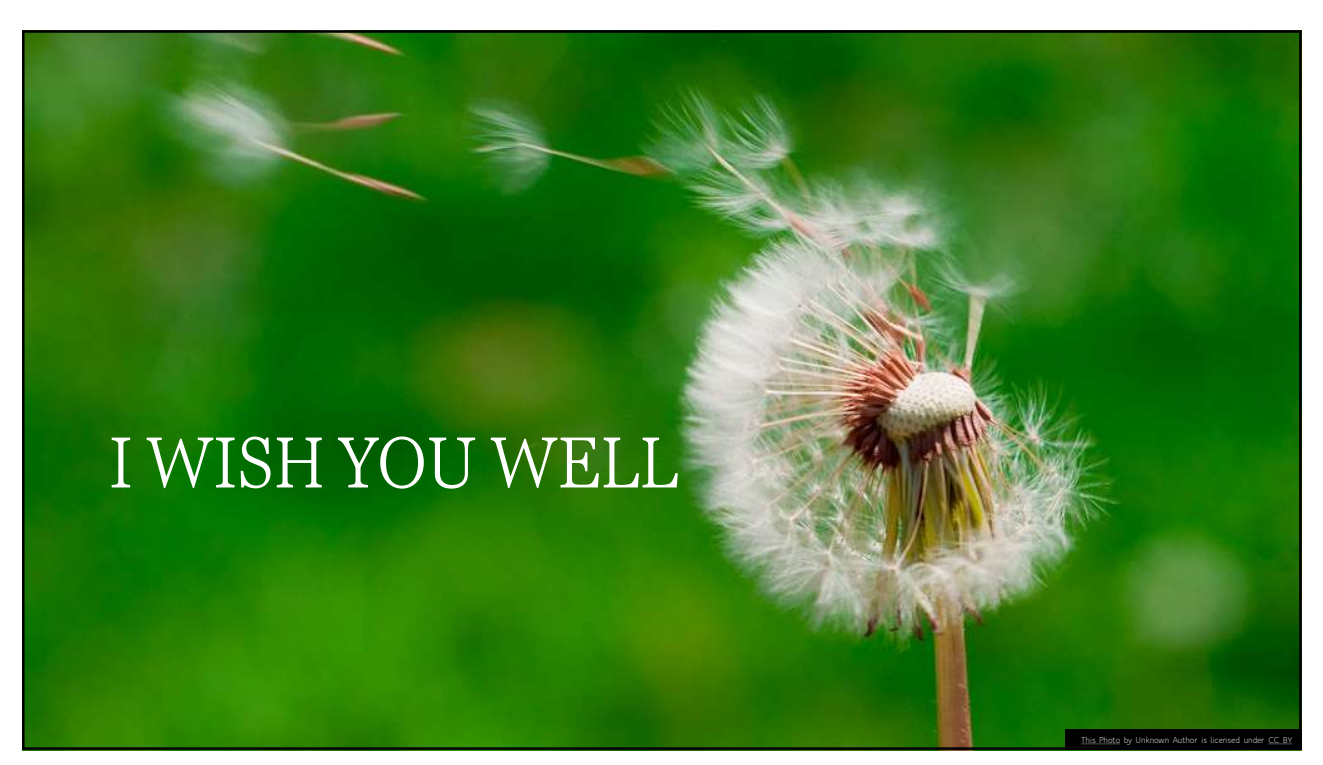